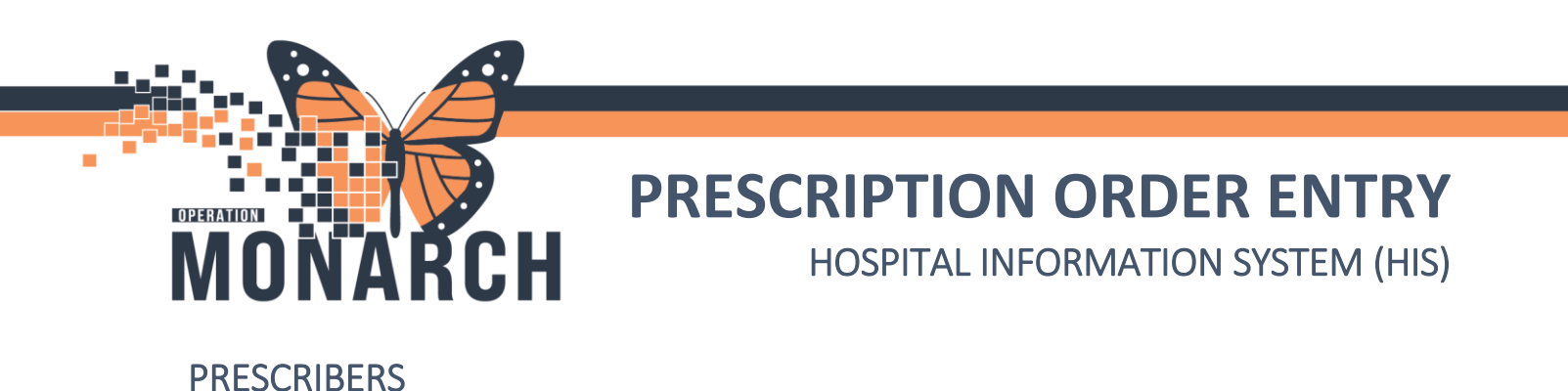

1. When a prescription is deemed medically necessary and the patient is ready to be discharged to home. Navigate to the Home Medication component in the Discharge or Outpatient Workflow MPage.

|               | Inpatient Workflow     | × INPT Quick Orders                       | × Discharge                                                   | ×               | Outpatient Workflow | $\times$ + |                   |
|---------------|------------------------|-------------------------------------------|---------------------------------------------------------------|-----------------|---------------------|------------|-------------------|
|               |                        | Home Medications                          | (2)                                                           |                 |                     |            |                   |
|               | New Order              | ^                                         |                                                               |                 |                     |            |                   |
|               | Chief Complaint        | Medication                                |                                                               |                 |                     |            |                   |
|               | Documents (1)          | HYDROmorphone (HY<br>2 mg = 2 tab, PO, g4 | DROmorphone 1 mg oral tabl<br>h, PRN: pain, 30 tablet(s), 0 R | et)<br>efill(s) |                     |            |                   |
|               | Quick Visit            | 🕫 naproxen (naproxen 5                    | 500 mg oral tablet)                                           | (-)             |                     |            |                   |
|               | Vital Signs            | 500 mg = 1 tab, PO, B                     | BID, 60 tablet(s), 0 Refill(s)                                |                 |                     |            |                   |
|               | Histories              |                                           |                                                               |                 |                     |            |                   |
|               | Home Medications (2)   | Laba                                      |                                                               |                 |                     |            |                   |
|               | Labs                   |                                           |                                                               |                 |                     |            |                   |
| •             | Discharge to Users     |                                           |                                                               |                 |                     |            |                   |
| 2. Click 🙂    | Discharge to Home      | Order Reconciliati                        | on: Discharge t                                               | o Home          | e dialogue box      | opens.     |                   |
| Home I        | Medications (2)        | )                                         |                                                               |                 |                     |            |                   |
| All Visits    |                        |                                           |                                                               |                 |                     |            |                   |
|               |                        |                                           |                                                               |                 |                     |            |                   |
|               |                        |                                           |                                                               |                 | Status: 🗸 Mee       | ds History | Discharge to Home |
|               |                        |                                           |                                                               |                 |                     |            |                   |
| If there is a | record of the <b>J</b> | patient receiving                         | g this prescrip                                               | tion b          | efore               |            |                   |
|               |                        |                                           |                                                               |                 |                     |            |                   |
| 3. Select th  | ne option to Rene      | ew the prescriptio                        | n order under                                                 | <b>Д•</b> sy    | vmbol.              |            |                   |
|               |                        |                                           |                                                               |                 |                     |            |                   |
|               |                        | 1                                         |                                                               |                 |                     |            |                   |
|               |                        |                                           | $\circ$ $\circ$                                               |                 |                     |            |                   |
|               |                        |                                           |                                                               |                 |                     |            |                   |
|               |                        |                                           |                                                               |                 |                     |            |                   |
|               |                        | 😣                                         |                                                               |                 |                     |            |                   |
| 4. Click on   | the prescription       | with 👻 symbol t                           | o edit details                                                |                 |                     |            |                   |
|               |                        |                                           |                                                               |                 |                     |            |                   |
|               |                        | 🛄 🏵 🛛 metopro                             | olol (metoprolol                                              | tartrate        | e 25 mg Pres        | scribe     |                   |
|               |                        | 25 mg =                                   | T tab, PO, BID,                                               | - Notes         | for Patient         |            | t                 |
|               |                        |                                           |                                                               |                 |                     |            | ▶                 |
|               |                        |                                           |                                                               |                 |                     |            |                   |
|               |                        |                                           | $\overline{}$                                                 | LIA             | alDian              |            | 1 🚽               |
| niaaar        | ahealt                 | h                                         |                                                               |                 | erDieu              |            | -                 |
| nagar         | ancuit                 |                                           | 1                                                             | <b>\</b> 5t     | laver               |            |                   |
|               |                        |                                           | 🦉 🐧 не/                                                       | LTH AND REP     | ABILITATION CENTRE  |            |                   |

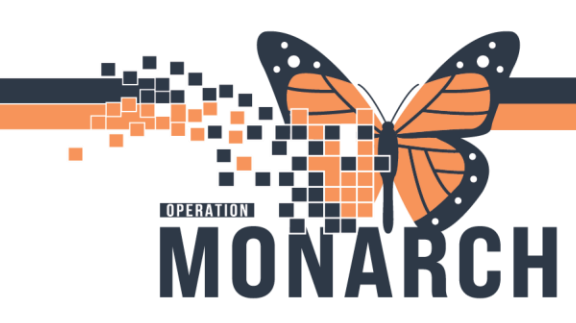

# PRESCRIPTION ORDER ENTRY HOSPITAL INFORMATION SYSTEM (HIS)

- 5. Is the prescription going to be printed and given to the patient?
  - If Yes: Click the "Send To" dropdown and select the appropriate printer to send the prescription to (if not already defaulted)
    Click Sign
    Printed prescription is retrieved and signed by the prescriber.

| n                            | e 1 mg oral tablet) 🔻                                              | Send To | Select   | Routing 🚽 |  |  |  |  |  |  |
|------------------------------|--------------------------------------------------------------------|---------|----------|-----------|--|--|--|--|--|--|
|                              | Find pharmacy                                                      |         |          |           |  |  |  |  |  |  |
|                              | KP3DB013 on SCS-PS01.res.lhiniv.net (from FC1AH099) in session 116 |         |          |           |  |  |  |  |  |  |
|                              | Microsoft Print to PDF                                             |         |          |           |  |  |  |  |  |  |
| If No: Selec<br>prescription | t the applicable Do Not Send routing option In a sprinted.         | CI      | ick Sign | No        |  |  |  |  |  |  |
|                              | Do Not Send: called to pharmacy (Rx)                               |         |          |           |  |  |  |  |  |  |
|                              | Do Not Send: samples given to patient (Rx)                         |         |          |           |  |  |  |  |  |  |
|                              | Do Not Send: handwritten controlled substance (Rx                  | d)      |          |           |  |  |  |  |  |  |
|                              | More "Do Not Send" Reasons                                         |         |          | >         |  |  |  |  |  |  |

## If there is no record of the patient receiving this prescription before

1. Steps 1 and 2 in page 1 are repeated.

| Se  | lec                                                                                                    | t  | Add t                              | o add a                   | a new prescript         | ion.   |                                                                                                    |                                                                                                    |   |            |                                                                              |                   |      |
|-----|----------------------------------------------------------------------------------------------------|----|------------------------------------|---------------------------|-------------------------|--------|----------------------------------------------------------------------------------------------------|----------------------------------------------------------------------------------------------------|---|------------|------------------------------------------------------------------------------|-------------------|------|
|     | ZZTEST, JASPER MRN:11000525 A<br>Admin Sex:Female DOB:01/Jan/2001 A<br>*Code Status:Full Code - R1 Isolation: <no <="" availa="" data="" th=""><th>Allergies<br/>Age:23 y<br/>Alerts:No</th><th>: Pean<br/>ears<br/>o Aleri</th><th>iut<br/>ts Do</th><th>cumen.</th><th>Attending:Tam, BenjaminLoc:S<br/>Dose Wt:77.000 kg (24-Oc HCN:<br/>Inpatient FIN: 22-004954 [Admit [</th><th colspan="3">Tam, BenjaminLoc:SC ADMTU; SCTU01; A<br/>7.000 kg (24-Oc HCN:ON 5555-555-511<br/>FIN: 22-004954 [Admit Dt: 2024-Oct-04 15:43:</th></no> |    | Allergies<br>Age:23 y<br>Alerts:No | : Pean<br>ears<br>o Aleri | iut<br>ts Do            | cumen. | Attending:Tam, BenjaminLoc:S<br>Dose Wt:77.000 kg (24-Oc HCN:<br>Inpatient FIN: 22-004954 [Admit [ | Tam, BenjaminLoc:SC ADMTU; SCTU01; A<br>7.000 kg (24-Oc HCN:ON 5555-555-511<br>FIN: 22-004954 [Admit Dt: 2024-Oct-04 15:43: |   |            |                                                                              |                   |      |
|     | <b>+</b> A                                                                                                    | da | /                                  |                           |                         |        |                                                                                                    |                                                                                                    |   |            | Reconciliation Status<br>✓ Meds History                                      | Admission 🕒 Disch | arge |
| - T | М                                                                                                    | 1  |                                    | Order                     | Prior to Reconciliation |        |                                                                                                    |                                                                                                    |   |            | Orders After Reconciliation                                                  |                   |      |
|     | ſ                                                                                                    |    | 🔍 🗸 Order N                        | ame/Details               |                         | Status |                                                                                                    | ۵.                                                                                                    |   | 38         | Order Name/Details                                                           | Status            | ^    |
|     |                                                                                                    | ⊿∣ | Home Medicati                      | ons                       |                         |        |                                                                                                    |                                                                                                    |   |            |                                                                              |                   |      |
|     |                                                                                                    |    |                                    |                           |                         |        | 0                                                                                                  | 0                                                                                                    | ۲ | <b>D</b> • | HYDROmorphone (HYDROmorphone<br>2 mg = 2 tab, PO, q4h, PRN: pain, 30 ta.     | PRN Discontinue   |      |
|     |                                                                                                    |    |                                    |                           |                         |        | •                                                                                                  | ۲                                                                                                    | • | □• ⊗       | HYDROmorphone (HYDROmorphone<br>2 mg = 2 tab, PO, q4h Notes for Pati         | Prescribe         |      |
|     |                                                                                                    |    |                                    |                           |                         |        | ۲                                                                                                  | 0                                                                                                    | 0 | ۵.         | naproxen (naproxen 500 mg oral table<br>500 mg = 1 tab, PO, BID, 6 Notes for | et) Prescribed    |      |
|     |                                                                                                    | 4  | V Solutions/Inf                    | usions                    |                         |        | 1                                                                                                  |                                                                                                    |   |            |                                                                              |                   |      |

 Add Order dialogue box opens. Search the order in the search box and click the desired prescription.

| Search: | toprolol 25 mg po bid    | ۹,        | Advanced Options | $\sim$ | Type: | ۳. | Prescriptions | ~ |
|---------|--------------------------|-----------|------------------|--------|-------|----|---------------|---|
|         | metoprolol tartrate 25 r |           |                  |        |       |    |               |   |
|         | metoprolol tartrate 25 r | )         | ~                |        |       |    |               |   |
| βΩAm    | metoprolol tartrate 25 r | ng oral t | b)               |        |       |    |               |   |
|         | "Enter" to Search        |           |                  |        |       |    |               |   |

niagarahealth

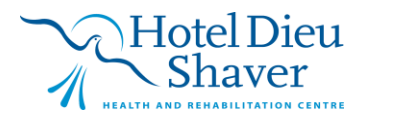

2

## PRESCRIPTION ORDER ENTRY HOSPITAL INFORMATION SYSTEM (HIS)

4. Click on the prescription with  $\bigotimes$  symbol to edit details.

OPERATION

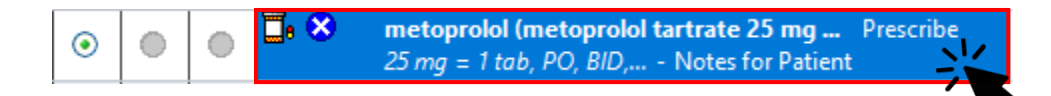

- 5. Is the prescription going to be printed and given to the patient?
  - If Yes: Click the "Send To" dropdown and select the appropriate printer to send the prescription to (if not already defaulted)
    Click Sign
    Printed prescription is retrieved and signed by the prescriber.

|                         |                                                                    | -        |              |      |  |  |  |  |  |  |
|-------------------------|--------------------------------------------------------------------|----------|--------------|------|--|--|--|--|--|--|
| 'n                      | e 1 mg oral tablet) ▼                                              | Send To: | Select Routi | ng 🚽 |  |  |  |  |  |  |
|                         | Find pharmacy                                                      |          |              |      |  |  |  |  |  |  |
|                         | KP3DB013 on SCS-PS01.res.lhiniv.net (from FC1AH099) in session 116 |          |              |      |  |  |  |  |  |  |
|                         | Microsoft Print to PDF                                             |          |              |      |  |  |  |  |  |  |
|                         |                                                                    |          |              |      |  |  |  |  |  |  |
| No: Seleo<br>rescriptio | ct the applicable Do Not Send routing option<br>In is printed.     | Clic     | k Sign 🗖     | No   |  |  |  |  |  |  |
| cooriptio               | Do Not Send: called to pharmacy (Rx)                               |          |              |      |  |  |  |  |  |  |
|                         | Do Not Send: samples given to patient (Rx)                         |          |              |      |  |  |  |  |  |  |
|                         | Do Not Send: handwritten controlled substance (Ro                  | x)       |              |      |  |  |  |  |  |  |
|                         | More "Do Not Send" Reasons                                         |          |              | >    |  |  |  |  |  |  |

#### **Notes and Considerations**

• For inpatient settings, the most suitable place to create new prescriptions is within the Discharge Medication Reconciliation window. In outpatient settings, prescriptions can be written **at any point** during the patient visit. While you can order prescriptions outside of the Meds Rec windows via the New Order Entry components, ensure that the "**Prescriptions**" tab is selected instead of "Inpatient" or "Outpatient."

|         |  |    |                  |        |       |    |               | _      |
|---------|--|----|------------------|--------|-------|----|---------------|--------|
| Search: |  | ۹, | Advanced Options | $\sim$ | Туре: | ۵. | Prescriptions | $\sim$ |

• Currently, acute physicians gather patients' pharmacy information by asking for their preferred pharmacy and looking it up online. In contrast, the Oncology HIS (Mosaic) and Dialysis systems allow for the documentation of preferred pharmacies in advance.

# niagarahealth

Hotel Dieu

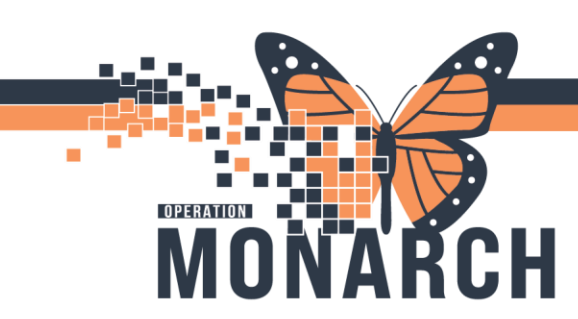

## PRESCRIPTION ORDER ENTRY HOSPITAL INFORMATION SYSTEM (HIS)

### **Notes and Considerations Continued**

- Patient preferred pharmacy information is recorded in a form titled "Community Pharmacy Information."
- **Note**: that a physical signature is required on all printed prescriptions as per pharmacy regulations.
- At the unit or clinic level, it is essential to assess who will retrieve the prescription requisition from the printer. The person responsible must bring the printed prescription back to the prescriber for a physical signature.
- You can quickly identify a medication as a prescription by the prescription symbol  $\square$

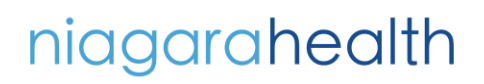

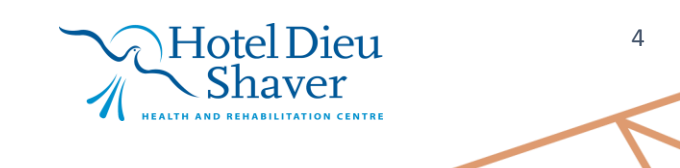